## 写真のほしい部分だけを切り抜こう

名張市立梅が丘小学校 上谷典秀 KEY WORD - 選択ツール 切り抜きツール トリミング

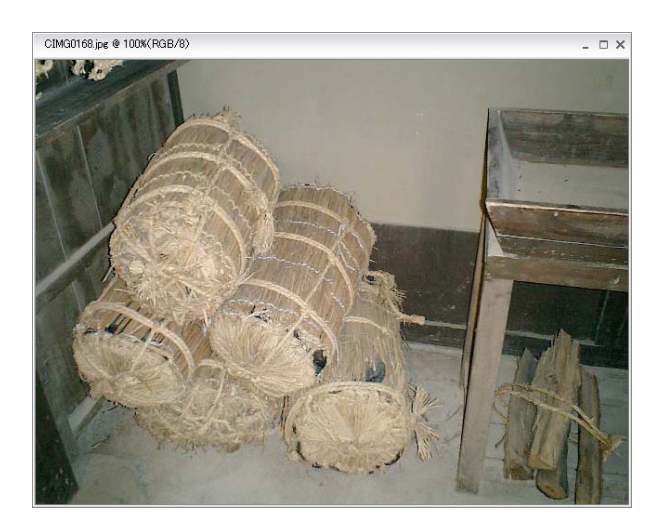

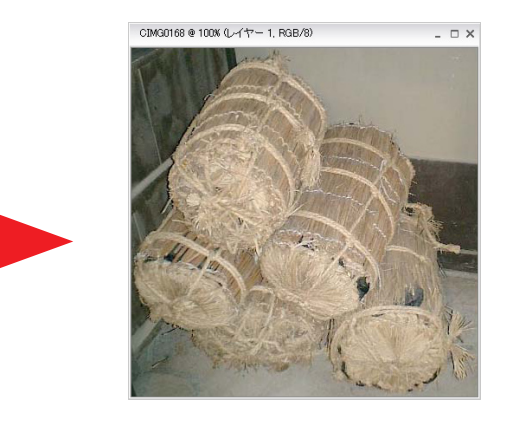

写真の中でほしい部分だけを切り抜くことを、 「トリミング」といいます。

1. [写真編集モード]で写真を開き、「長方形選択ツール」をえらびます。 そして、写真の中の残したいところをドラッグしてえらびます。

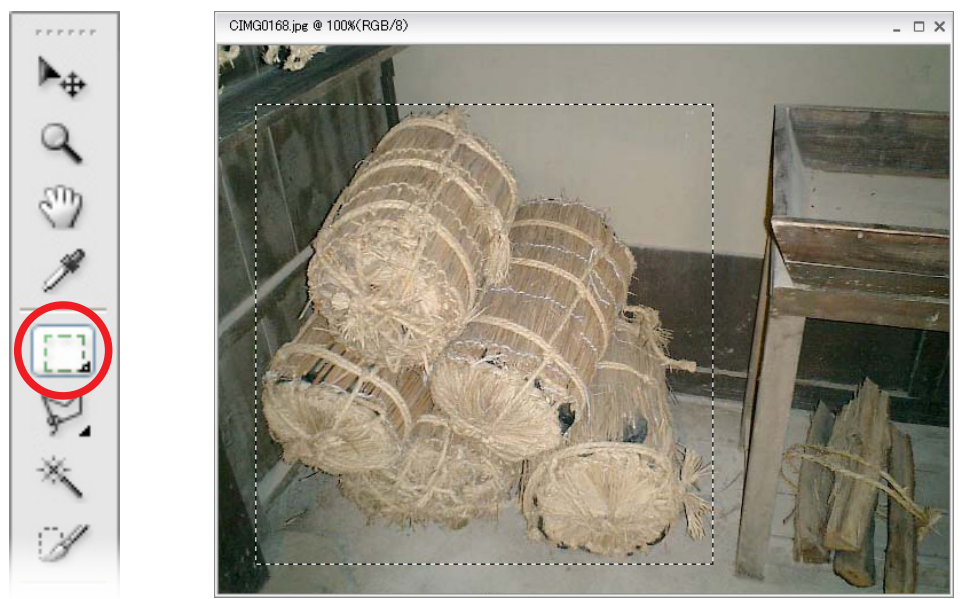

2.「イメージ」メニューから「切り抜き」をえらびます。

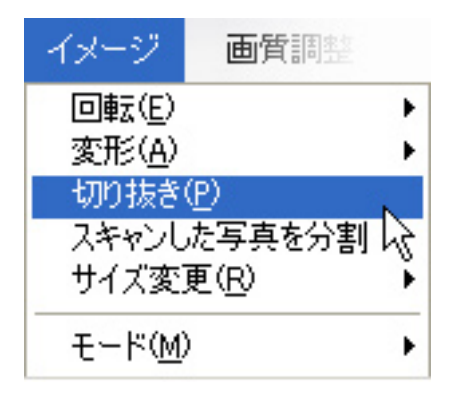

3.「ファイル」メニューから、「保存」を選んで保存します。

※ツールバーの「切り抜き」ツール 🔟 を使っても同じことができま